# FTD HA-Upgrade über CLI von FMC verwaltet

## Inhalt

| Einleitung                   |
|------------------------------|
| Voraussetzungen              |
| Anforderungen                |
| Verwendete Komponenten       |
| Hintergrundinformationen     |
| Konfigurieren                |
| Vorbereitung des Upgrades    |
| Failover-Status überprüfen   |
| Hochladen des Upgrade-Pakets |
| Bereitschaftsprüfung         |
| Upgrade-Installation         |
| Überprüfung                  |

### Einleitung

In diesem Dokument wird ein detailliertes Verfahren zur Aktualisierung von Cisco Firepower Threat Defense (FTD)-Geräten über die Befehlszeilenschnittstelle (CLI) beschrieben.

### Voraussetzungen

#### Anforderungen

Cisco empfiehlt, dass Sie über Kenntnisse in folgenden Bereichen verfügen:

- Cisco Secure Firewall Management Center (FMC)
- Cisco Secure Firewall Threat Defense (FTD)

#### Verwendete Komponenten

Die Informationen in diesem Dokument basierend auf folgenden Software- und Hardware-Versionen:

- Cisco Secure Firewall Management Center v7.2.8
- Cisco FirePOWER Threat Defense für VMWare v7.2.2

Die Informationen in diesem Dokument beziehen sich auf Geräte in einer speziell eingerichteten Testumgebung. Alle Geräte, die in diesem Dokument benutzt wurden, begannen mit einer gelöschten (Nichterfüllungs) Konfiguration. Wenn Ihr Netzwerk in Betrieb ist, stellen Sie sicher, dass Sie die möglichen Auswirkungen aller Befehle kennen.

# Hintergrundinformationen

Spezifische Anforderungen für dieses Dokument:

- Cisco Secure Firewall Threat Defense mit Version 7.2 oder höher
- Cisco Secure Firewall Management Center mit Version 7.2 oder höher

### Konfigurieren

Um ein FTD-Gerätepaar über CLI aktualisieren zu können, muss die Upgrade-Paketdatei auf dem Gerät vorhanden sein. Es ist wichtig, dass keine ausstehenden Bereitstellungen als Voraussetzung für ein erfolgreiches Upgrade über die CLI vorhanden sind.

# Vorbereitung des Upgrades

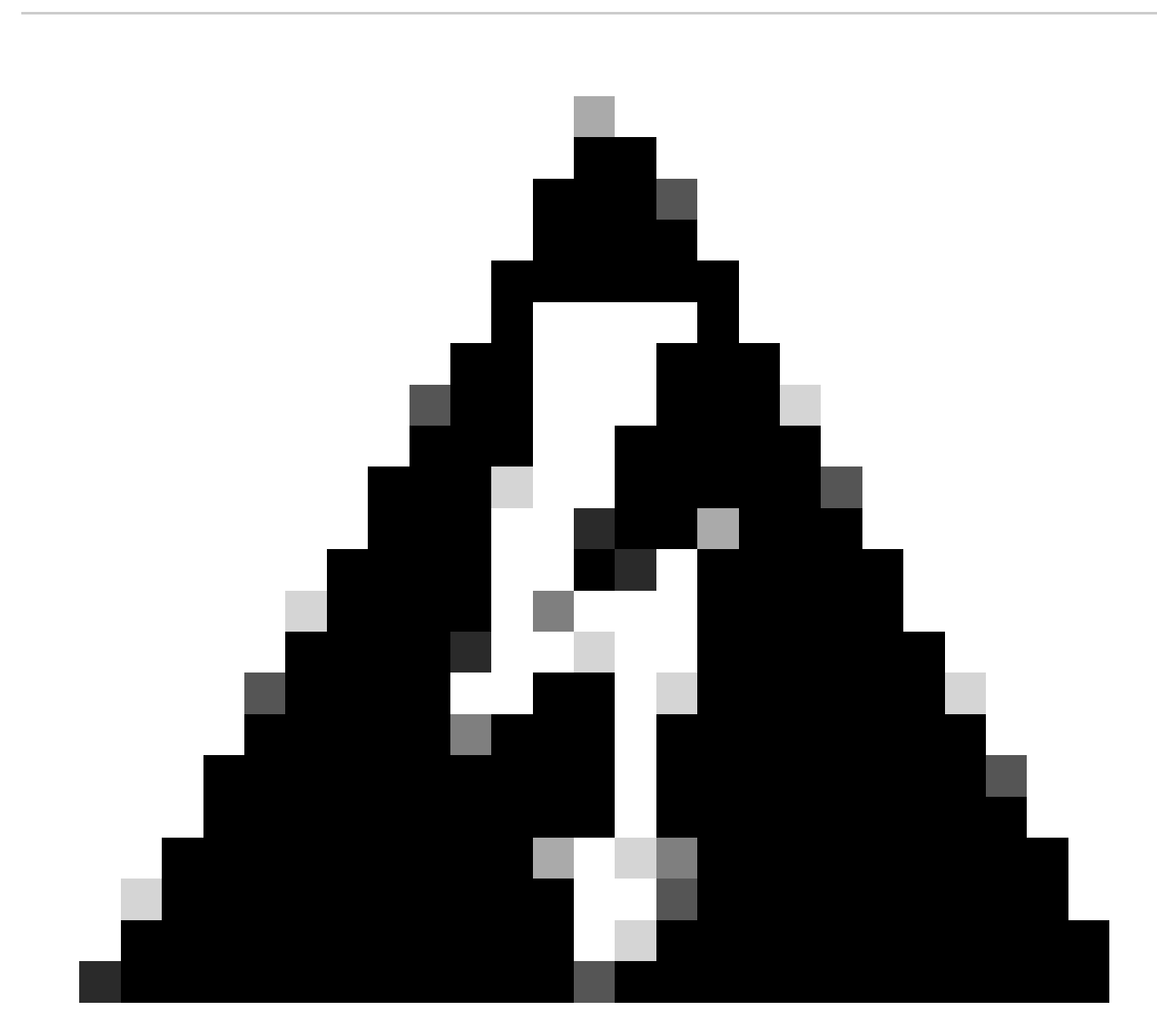

Warnung: Überprüfen Sie die Upgrade-Reihenfolge Standby/Aktiv, um

Datenverkehrsausfälle zu vermeiden.

1. Beginnen Sie mit dem Gerät, das als Standby konfiguriert ist.

2. Öffnen Sie die CLI im Expertenmodus, indem Sie expert eingeben, gefolgt von sudo su im clish-Modus. Bestätigen Sie das Gerätekennwort, um die Berechtigungen zu erweitern und in den Expertenmodus zu wechseln.

```
Copyright 2004-2022, Cisco and/or its affiliates. All rights reserved.
Cisco is a registered trademark of Cisco Systems, Inc.
All other trademarks are property of their respective owners.
Cisco Firepower Extensible Operating System (FX-OS) v2.12.0 (build 1104)
Cisco Firepower Threat Defense for VMware v7.2.2 (build 54)
> expert
admin@firepower:~$ sudo su
We trust you have received the usual lecture from the local System
Administrator. It usually boils down to these three things:
    #1) Respect the privacy of others.
    #2) Think before you type.
    #3) With great power comes great responsibility.
Password:
root@firepower:/home/admin#
root@firepower:/home/admin# cd
root@firepower:~#
root@firepower:~#
```

#### Failover-Status überprüfen

Überprüfen Sie den Failover-Status, um sicherzustellen, dass die Schritte auf das sekundäre FTD angewendet werden, das als sekundär und bereit für den Standby-Modus angezeigt werden kann.

```
firepower#
firepower# sh failover state
                                                        Date/Time
               State
                              Last Failure Reason
This host -
               Secondary
               Standby Ready
                              None
Other host -
               Primary
               Active
                              None
====Configuration State===
        Sync Done - STANDBY
====Communication State===
        Mac set
```

firepower#
firepower#

#### Hochladen des Upgrade-Pakets

Laden Sie das Upgrade-Paket über das FMC auf beide Geräte hoch, indem Sie zu Einstellungen > Updates > Produkt-Updates > Lokales Software-Update-Paket hochladen navigieren. Wählen Sie das zuvor heruntergeladene Paket unter<u>software.cisco.com</u> aus, und wählen Sie Hochladen aus.

Nachdem Sie das FirePOWER-Paket auf das FMC hochgeladen haben, fahren Sie mit der Schaltfläche Upgrade fort.

| Fire<br>Syste | wall Management Center<br>m / Product Upgrades                                                      | Overview              | Analysis         | Policies       | Devices       | Objects                                    | Integration                                                                        |              |         | Deploy C | 🔮 o | admin • diada   |
|---------------|----------------------------------------------------------------------------------------------------|-----------------------|------------------|----------------|---------------|--------------------------------------------|------------------------------------------------------------------------------------|--------------|---------|----------|-----|-----------------|
| Product       | Upgrades<br>System Overview                                                                         |                       |                  |                |               |                                            |                                                                                    |              |         |          |     |                 |
|               | Management Center: 7.2.8-25<br>Already running latest version.<br>Last upgrade performed: 7.2.5-208 | → 7.2.8-25            |                  |                |               | Threat Defe<br>Visit Device<br>Upgrade: Ir | ense: 1 cluster/HA pair<br>Management to view your devices.<br>hitiated (7.2.2-54) | View         |         |          |     |                 |
|               | Available Upgrade Package<br>These are the downloadable upgrades                                    | S<br>that apply to yo | our current depl | loyment, and t | the upgrade p | oackages you h                             | ave manually uploaded or configured.                                               |              |         |          |     | Upgrade Guide 😭 |
|               | Upgrade                                                                                             |                       |                  |                | Release       | Date                                       | Required Minimum Version                                                           | Availability | Actions |          |     |                 |
|               | > 7.2.8-25                                                                                          |                       |                  |                | 2024-05       | -31                                        | 6.6.0                                                                              | Downloaded   |         |          |     |                 |
|               | ✓ 7.2.7-500                                                                                         |                       |                  |                | 2024-04       | -27                                        | 6.6.0                                                                              | Downloaded   |         | Upgra    | de  |                 |
|               | Firepower Threat Defense for AS                                                                     | A/ISA/FTDv            |                  |                |               |                                            |                                                                                    | Downloaded   |         |          |     |                 |
|               | > 7.2.2-54                                                                                          |                       |                  |                | 2022-11       | -22                                        | 6.6.0                                                                              | Downloaded   |         |          |     |                 |
|               | > 6.6.5-81                                                                                          |                       |                  |                | 2021-07       | -28                                        | 6.2.3                                                                              | Downloaded   |         |          |     |                 |
|               |                                                                                                    |                       |                  |                |               |                                            |                                                                                    |              |         |          |     |                 |

Schaltfläche Upgrade

Wählen Sie im Upgrade-Assistenten die FTD HA-Geräte aus, wählen Sie die Geräte aus, und klicken Sie auf Zur Auswahl hinzufügen.

| Firewall Management Center Overview Overview                  | Analysis Policies Devices Objects Integrati                                                                       | on                                                                         | Deploy Q 🔮 🌣 🛛 admin 🔻 👹 SECURE |
|---------------------------------------------------------------|----------------------------------------------------------------------------------------------------|----------------------------------------------------------------------------|---------------------------------|
| Threat Defense Upgrade                                        | Copy Upgrade Packages to Devices —      Compatibility                                                             | y and Readiness Checks — (a) Upgrade — (b) Upgrade Status                  |                                 |
| Upgrade to: 7.2.7-500 V Manage Up                             | ograde Packages                                                                                                   |                                                                            | Unattended Mode •               |
| Device Selection                                              | Action                                                                                                    | Device Details                                                             | Q. Search Add to Selection      |
| 1 cluster/HA pair is a candidate to add to your upgrade list. |                                                                                                    | Cluster/HA pair is a candidate to add to your upgrade list.  Device  Model | Details                         |
| No devices selected.                                          | Use the Device Details pane to select devices to upgrade<br>to the selected version. Or, use Device Management to | EFTD_HA<br>High Availability                                               |                                 |
|                                                               | select more devices.                                                                                              | FTD Primary 192.168.192.13 (Primary)<br>Version 7.2.2 FTDv for VMware      |                                 |
|                                                               |                                                                                                    | FTD Secondary 192.168 (Secondary)<br>Version 7.2.2                         |                                 |
|                                                               |                                                                                                    |                                                                            |                                 |
|                                                               |                                                                                                    |                                                                            |                                 |
|                                                               |                                                                                                    |                                                                            |                                 |
|                                                               |                                                                                                    |                                                                            |                                 |
|                                                               |                                                                                                    |                                                                            |                                 |
|                                                               |                                                                                                    |                                                                            |                                 |
|                                                               |                                                                                                    |                                                                            |                                 |
|                                                               |                                                                                                    |                                                                            |                                 |

Anschließend können Sie das Upgrade-Paket auf die Geräte kopieren, und es wird eine Meldung angezeigt, dass Sie mit dem Upgrade-Paket fortfahren möchten.

| Firewall Management Center Overview Devices / Upgrade / Threat Defense Upgrade | Analysis Policies Devices Objects Integra            | dion                                                                    | Deploy Q 🤣 🌣 🕲 admin 🕶 👘 SECURE                    |
|--------------------------------------------------------------------------------|------------------------------------------------------|-------------------------------------------------------------------------|----------------------------------------------------|
| Threat Defense Upgrade                                                         | Copy Upgrade Packages to Devices — (2) Compatibility | ty and Readiness Checks — ③ Upgrade — ④ Upgrade Status                  |                                                    |
| Upgrade to: 7.2.7-500 V Manage U                                               | lpgrade Packages                                     |                                                                         | Unattended Mode V                                  |
| Device Selection                                                               | Action                                               | Device Details                                                          | Q. Search Remove from Selection                    |
| 1 cluster/HA pair selected to upgrade to Version 7.2.7-500.                    | Use Device Management to select more devices.        | Cluster/HA pair selected for upgrade.     Device * Model                | Details                                            |
| 1 cluster/HA pair still needs an upgrade package.                              | Copy Upgrade Package                                 | High Availability                                                       | One or more units are missing the upgrade package. |
|                                                                                |                                                      | FTD Secondary 192.168 (Secondary)<br>Version 7.2.2 FTDv for VMware      | Unit is missing upgrade package.                   |
|                                                                                |                                                      | 2 FTD Primary 192.1 (Primary - Active)<br>Version 7.2.2 FTDv for VMware | Unit is missing upgrade package.                   |
|                                                                                |                                                      |                                                                         |                                                    |
|                                                                                |                                                      |                                                                         |                                                    |
|                                                                                |                                                      |                                                                         |                                                    |
|                                                                                |                                                      |                                                                         |                                                    |
|                                                                                |                                                      |                                                                         |                                                    |
|                                                                                |                                                      |                                                                         |                                                    |
|                                                                                |                                                      |                                                                         |                                                    |
|                                                                                |                                                      |                                                                         | Reset Next                                         |
|                                                                                |                                                      |                                                                         |                                                    |

Schaltfläche "Upgrade-Paket kopieren

Beim Task "Benachrichtigung" können Sie den Auftrag finden, die Dateien auf das Gerät zu kopieren. Wenn der Task abgeschlossen ist, ist er abgeschlossen und erfolgreich.

| Deployments Upg         | grades 🧧  | Health     | Tasks      |            | Shov     | v Notificatio |
|-------------------------|-----------|------------|------------|------------|----------|---------------|
| 14 total 0 waiting      | 1 running | 0 retrying | 13 success | 0 failures | Q Filter |               |
| Copy Files              |           |            |            |            |          |               |
| Copy files to devices   | 5         |            |            |            |          |               |
| Copied (before check) : | 0.        |            |            |            |          |               |
| Failed : 0.             |           |            |            |            |          |               |

Aufgabe Kopieren von Dateien auf Geräte

Sie können überprüfen, ob das Paket auf die Geräte unter diesem Pfad hochgeladen wurde:

```
root@firepower:/ngfw/var/sf/updates#
root@firepower:/ngfw/var/sf/updates# ls -1
total 2181772
-rw-r--r-- 1 root root 1110405120 Jul 18 01:08 Cisco_FTD_Upgrade-7.2.2-54.sh.REL.tar
-rw-r--r-- 1 root root 815 Jul 18 01:23 Cisco_FTD_Upgrade-7.2.2-54.sh.REL.tar.METADATA
-rw-r--r-- 1 root root 1123706880 Jul 18 02:36 Cisco_FTD_Upgrade-7.2.7-500.sh.REL.tar
-rw-r--r-- 1 root root 854 Jul 18 02:37 Cisco_FTD_Upgrade-7.2.7-500.sh.REL.tar.METADATA
```

#### Bereitschaftsprüfung

Führen Sie mithilfe des folgenden Befehls die Bereitschaftsprüfung über die CLI auf dem sekundären Gerät durch:

```
root@firepower:/ngfw/var/sf/updates# install_update.pl --detach --readiness-check /ngfw/var/sf/updates/
```

Hier ein Beispiel:

root@firepower:/ngfw/var/sf/updates# install\_update.pl --detach --readiness-check /ngfw/var/sf/updates/ ARGV[0] = --detach ARGV[1] = --readiness-check ARGV[2] = /ngfw/var/sf/updates/Cisco\_FTD\_Upgrade-7.2.7-500.sh.REL.tar bundle\_filepath: /ngfw/var/sf/updates/Cisco\_FTD\_Upgrade-7.2.7-500.sh.REL.tar install\_update.pl begins. bundle\_filepath: /var/sf/updates/Cisco\_FTD\_Upgrade-7.2.7-500.sh.REL.tar [Readiness-Info]filename : /var/sf/updates/Cisco\_FTD\_Upgrade-7.2.7-500.sh.REL.tar at /usr/local/sf/lib/ This was not run through the SF::System APIs at /usr/local/sf/lib/perl/5.24.4/SF/System/Wrappers.pm lin Makeself GetUpdate Info params FILEPATH : /var/tmp/upgrade-patch/Cisco\_FTD\_Upgrade\_Readiness-7.2.7-500.sh FILEPATH directory name /var/tmp/upgrade-patch at /usr/local/sf/lib/perl/5.24.4/SF/Update/Makeself.pm l Inside GetInfo FILEPATH :/var/tmp/upgrade-patch/Cisco\_FTD\_Upgrade\_Readiness-7.2.7-500.sh at /usr/local/sf/ root@firepower:/ngfw/var/sf/updates#

Überwachen Sie die Bereitschaftsprüfung über diesen Pfad:

root@firepower:/ngfw/var/log/sf/Cisco\_FTD\_Upgrade-7.2.7/upgrade\_readiness

| root@firepowe | r:/n | gfw, | /var/log/s | sf/Ci | i sco_l | -TD_Upgrade-7 | .2.7/upgrade_read | liness# | cat upgrade_readiness_status |
|---------------|------|------|------------|-------|---------|---------------|-------------------|---------|------------------------------|
| TIMESTAMP:Thu | Jul  | 18   | 02:43:05   | UTC   | 2024    | PERCENT: 0%   | MESSAGE:Running   | script  | 000_start/000_00_run_cli_kic |
| TIMESTAMP:Thu | Jul  | 18   | 02:43:05   | UTC   | 2024    | PERCENT: 5%   | MESSAGE:Running   | script  | 000_start/000_check_platform |
| TIMESTAMP:Thu | Jul  | 18   | 02:43:06   | UTC   | 2024    | PERCENT:10%   | MESSAGE:Running   | script  | 000_start/100_start_messages |
| TIMESTAMP:Thu | Jul  | 18   | 02:43:06   | UTC   | 2024    | PERCENT:14%   | MESSAGE:Running   | script  | 000_start/101_run_pruning.pl |
| TIMESTAMP:Thu | Jul  | 18   | 02:43:41   | UTC   | 2024    | PERCENT:19%   | MESSAGE:Running   | script  | 000_start/105_check_model_nu |
| TIMESTAMP:Thu | Jul  | 18   | 02:43:42   | UTC   | 2024    | PERCENT:24%   | MESSAGE:Running   | script  | 000_start/106_check_HA_state |
| TIMESTAMP:Thu | Jul  | 18   | 02:43:42   | UTC   | 2024    | PERCENT:29%   | MESSAGE:Running   | script  | 000_start/107_version_check. |
| TIMESTAMP:Thu | Jul  | 18   | 02:43:42   | UTC   | 2024    | PERCENT:33%   | MESSAGE:Running   | script  | 000_start/108_clean_user_sta |
| TIMESTAMP:Thu | Jul  | 18   | 02:43:43   | UTC   | 2024    | PERCENT:38%   | MESSAGE:Running   | script  | 000_start/110_DB_integrity_c |
| TIMESTAMP:Thu | Jul  | 18   | 02:43:47   | UTC   | 2024    | PERCENT:43%   | MESSAGE:Running   | script  | 000_start/113_E0_integrity_c |
| TIMESTAMP:Thu | Jul  | 18   | 02:43:50   | UTC   | 2024    | PERCENT:48%   | MESSAGE:Running   | script  | 000_start/250_check_system_f |
| TIMESTAMP:Thu | Jul  | 18   | 02:43:50   | UTC   | 2024    | PERCENT: 52%  | MESSAGE:Running   | script  | 000_start/410_check_disk_spa |
| TIMESTAMP:Thu | Jul  | 18   | 02:43:55   | UTC   | 2024    | PERCENT: 57%  | MESSAGE:Running   | script  | 200_pre/001_check_reg.pl     |
| TIMESTAMP:Thu | Jul  | 18   | 02:43:55   | UTC   | 2024    | PERCENT:62%   | MESSAGE:Running   | script  | 200_pre/002_check_mounts.sh. |
| TIMESTAMP:Thu | Jul  | 18   | 02:43:56   | UTC   | 2024    | PERCENT:67%   | MESSAGE:Running   | script  | 200_pre/004_check_deploy_pac |
| TIMESTAMP:Thu | Jul  | 18   | 02:43:56   | UTC   | 2024    | PERCENT:71%   | MESSAGE:Running   | script  | 200_pre/005_check_manager.pl |
| TIMESTAMP:Thu | Jul  | 18   | 02:43:56   | UTC   | 2024    | PERCENT:76%   | MESSAGE:Running   | script  | 200_pre/006_check_snort.sh   |
| TIMESTAMP:Thu | Jul  | 18   | 02:43:57   | UTC   | 2024    | PERCENT:81%   | MESSAGE:Running   | script  | 200_pre/007_check_sru_instal |

TIMESTAMP:Thu Jul 18 02:43:57 UTC 2024 PERCENT:86% MESSAGE:Running script 200\_pre/009\_check\_snort\_prep TIMESTAMP:Thu Jul 18 02:43:58 UTC 2024 PERCENT:90% MESSAGE:Running script 200\_pre/011\_check\_self.sh... TIMESTAMP:Thu Jul 18 02:43:58 UTC 2024 PERCENT:95% MESSAGE:Running script 200\_pre/015\_verify\_rpm.sh... TIMESTAMP:Thu Jul 18 02:44:00 UTC 2024 PERCENT:100% MESSAGE:Readiness Check completed successfully. root@firepower:/ngfw/var/log/sf/Cisco\_FTD\_Upgrade-7.2.7/upgrade\_readiness#

Wenn die Bereitschaftsprüfung fehlschlägt, wenden Sie sich an das Cisco TAC.

### Upgrade-Installation

Fahren Sie mit der Installation des Upgrades auf dem sekundären FTD fort. Navigieren Sie zum Ordner mit der Upgrade-Datei, und führen Sie den Installationsbefehl aus:

root@firepower:/ngfw/var/sf/updates# install\_update.pl --detach <FTD\_Upgrade\_Package.sh.REL.tar>

Sobald das Upgrade ausgeführt wurde, wird eine Ausgabe wie im nächsten Beispiel angezeigt:

root@firepower:/ngfw/var/sf/updates# install\_update.pl --detach Cisco\_FTD\_Upgrade-7.2.7-500.sh.REL.tar ARGV[0] = Cisco\_FTD\_Upgrade-7.2.7-500.sh.REL.tar bundle\_filepath: Cisco\_FTD\_Upgrade-7.2.7-500.sh.REL.tar updated absolute bundle\_filepath: /ngfw/var/sf/updates/Cisco\_FTD\_Upgrade-7.2.7-500.sh.REL.tar install\_update.pl begins. bundle\_filepath: /var/sf/updates/Cisco\_FTD\_Upgrade-7.2.7-500.sh.REL.tar Makeself GetUpdate Info params FILEPATH : /var/tmp/upgrade-patch/Cisco\_FTD\_Upgrade-7.2.7-500.sh at /usr FILEPATH directory name /var/tmp/upgrade-patch at /usr/local/sf/lib/perl/5.24.4/SF/Update/Makeself.pm l Inside GetInfo FILEPATH :/var/tmp/upgrade-patch/Cisco\_FTD\_Upgrade-7.2.7-500.sh at /usr/local/sf/lib/per Use of uninitialized value in string at /usr/local/sf/lib/perl/5.24.4/SF/Update/StatusProc.pm line 196. Use of uninitialized value in string at /usr/local/sf/lib/perl/5.24.4/SF/Update/StatusProc.pm line 196. Use of uninitialized value in string at /usr/local/sf/lib/perl/5.24.4/SF/Update/StatusProc.pm line 196. Use of uninitialized value \$in\_container in string eq at /usr/local/sf/lib/perl/5.24.4/SF/Update/Status Verifying archive integrity... All good. Uncompressing Cisco FTD Upgrade / Sat Apr 27 04:09:29 UTC 2024..... Entering is\_fmc\_managed Device is FMC Managed [240718 02:48:13:868] Found original ftd upgrade file /var/sf/updates/Cisco\_FTD\_Upgrade-7.2.7-500.sh.RE [240718 02:48:16:990] MAIN\_UPGRADE\_SCRIPT\_START [240718 02:48:17:007] # UPGRADE STARTING compare 7.2.2 and 6.2.3 and compare, newer installed 7.2.2 > 6.2.3 Entering create\_upgrade\_status\_links... Create upgrade\_status.json and upgrade\_status.log link in /ngfw/var/sf/sync/updates\_status\_logs Running [ln -f /ngfw/var/log/sf/Cisco\_FTD\_Upgrade-7.2.7/upgrade\_status.json /ngfw/var/sf/sync/updates\_s Link to JSON upgrade status file /ngfw/var/log/sf/Cisco\_FTD\_Upgrade-7.2.7/upgrade\_status.json created i Running [ln -f /ngfw/var/log/sf/Cisco\_FTD\_Upgrade-7.2.7/upgrade\_status.log /ngfw/var/sf/sync/updates\_st Link to log upgrade status file /ngfw/var/log/sf/Cisco\_FTD\_Upgrade-7.2.7/upgrade\_status.log created in [240718 02:48:17:229] BEGIN 000\_start/000\_00\_run\_cli\_kick\_start.sh [240718 02:48:18:421] END 000\_start/000\_00\_run\_cli\_kick\_start.sh [240718 02:48:18:525] BEGIN 000\_start/000\_00\_run\_troubleshoot.sh

Auf dem FMC gibt es eine Aufgabe, die das Upgrade auf dem sekundären Gerät ausführt:

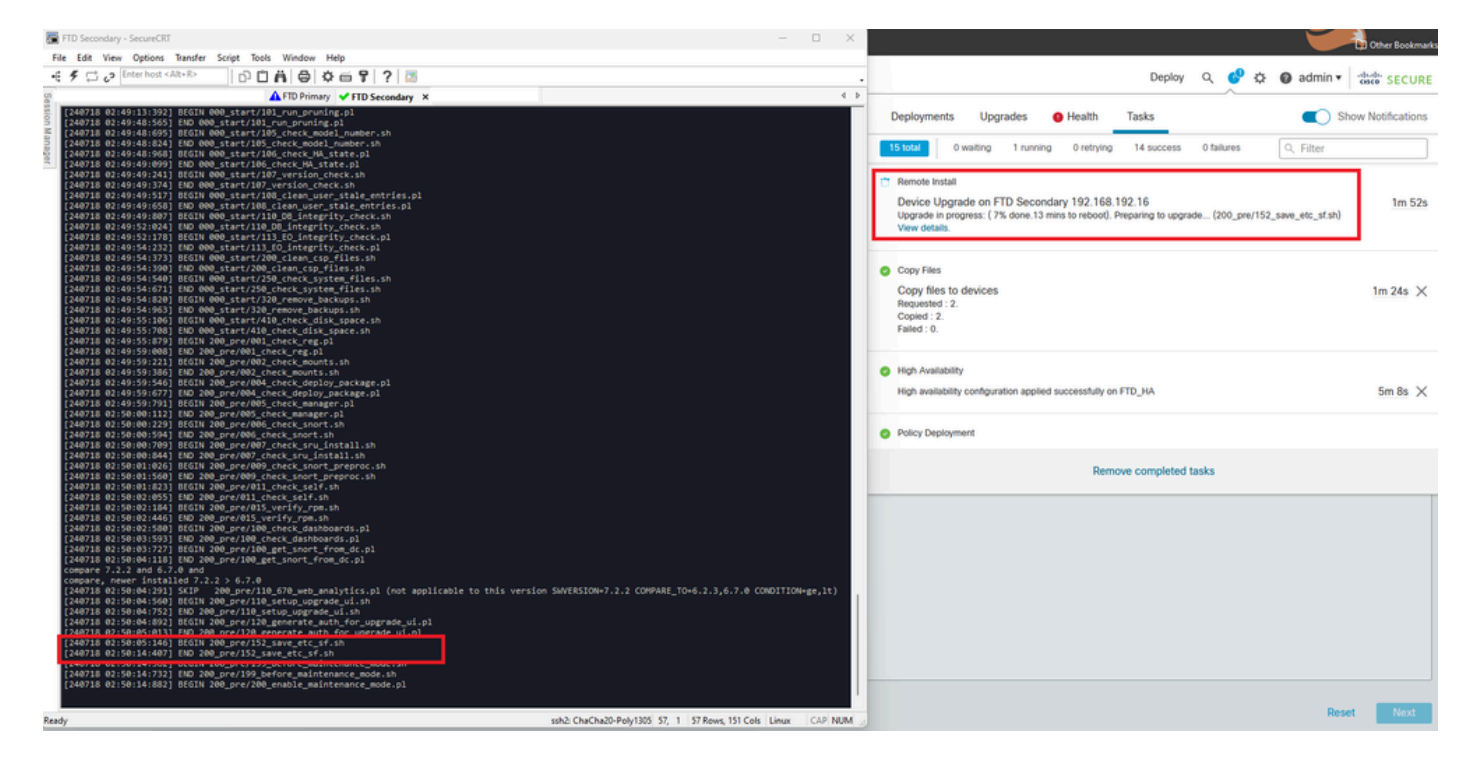

Aufgabe wird auf FMC ausgeführt

Überwachen Sie den Upgrade-Status über folgenden Pfad:

root@firepower:/ngfw/var/log/sf/Cisco\_FTD\_Upgrade-X.X.X# tail -f upgrade\_status.log

Hier ist ein Beispiel für die Ausgabe:

```
root@firepower:/ngfw/var/log/sf/Cisco_FTD_Upgrade-7.2.7# tail -f upgrade_status.log
TIMESTAMP: Thu Jul 18 02:50:25 UTC 2024 PERCENT: 7%
                                                    MESSAGE:Running script 200_pre/202_disable_syncd.sh
TIMESTAMP: Thu Jul 18 02:50:26 UTC 2024 PERCENT: 7%
                                                    MESSAGE:Running script 200_pre/400_restrict_rpc.sh.
                                                    MESSAGE:Running script 200_pre/500_stop_system.sh..
TIMESTAMP: Thu Jul 18 02:50:26 UTC 2024 PERCENT: 7%
TIMESTAMP: Thu Jul 18 02:50:53 UTC 2024 PERCENT: 14%
                                                    MESSAGE:Running script 200_pre/501_recovery.sh... T
TIMESTAMP: Thu Jul 18 02:50:53 UTC 2024 PERCENT: 14%
                                                    MESSAGE:Running script 200_pre/505_revert_prep.sh..
TIMESTAMP: Thu Jul 18 02:51:46 UTC 2024 PERCENT:14%
                                                    MESSAGE:Running script 200_pre/999_enable_sync.sh..
TIMESTAMP: Thu Jul 18 02:51:46 UTC 2024 PERCENT: 14%
                                                    MESSAGE:Running script 300_os/001_verify_bundle.sh.
TIMESTAMP: Thu Jul 18 02:51:47 UTC 2024 PERCENT: 14%
                                                    MESSAGE:Running script 300_os/002_set_auto_neg.pl..
TIMESTAMP: Thu Jul 18 02:51:47 UTC 2024 PERCENT: 14%
                                                    MESSAGE:Running script 300_os/060_fix_fstab.sh... T
TIMESTAMP: Thu Jul 18 02:51:47 UTC 2024 PERCENT: 14%
                                                    MESSAGE:Running script 300_os/100_install_Fire_Linu
```

Wenn die Aktualisierung auf dem sekundären Gerät abgeschlossen ist, wird folgende Meldung angezeigt:

240718 13:40:58:872] Attempting to remove upgrade lock [240718 13:40:58:873] Success, removed upgrade lock Upgrade lock /ngfw/tmp/upgrade.lock removed successfully. [240718 13:40:58:882] [240718 13:40:58:885] # UPGRADE COMPLETE # Entering create\_upgrade\_status\_links... Create upgrade\_status.json and upgrade\_status.log link in /ngfw/Volume/root/ngfw/var/sf/sync/updates\_st Running [ln -f /ngfw/Volume/root/ngfw/var/log/sf/Cisco\_FTD\_Upgrade-7.2.7/upgrade\_status.json /ngfw/Volu Link to JSON upgrade status file /ngfw/Volume/root/ngfw/var/log/sf/Cisco\_FTD\_Upgrade-7.2.7/upgrade\_stat Running [ln -f /ngfw/Volume/root/ngfw/var/log/sf/Cisco\_FTD\_Upgrade-7.2.7/upgrade\_status.log /ngfw/Volum Link to log upgrade status file /ngfw/Volume/root/ngfw/var/log/sf/Cisco\_FTD\_Upgrade-7.2.7/upgrade\_statu Process 10677 exited.I am going away. RC: 0 Update package reports success: almost finished... Scheduling a reboot to occur in 5 seconds... Process 12153 exited.I am going away. root@firepower:/ngfw/var/sf/updates# Broadcast message from root@firepower (Thu Jul 18 13:41:05 2024):

The system is going down for reboot NOW!

Nach Abschluss des Upgrades vom Standby-Gerät wird das Gerät neu gestartet. Überprüfen Sie nach dem Einschalten der Geräte den Failover-Status, um sicherzustellen, dass alles wie ursprünglich konfiguriert bleibt.

Auf der Active FTD finden Sie:

firepower# show failover state State Last Failure Reason Date/Time This host -Primarv Active None Other host -Secondary Standby Ready Comm Failure 13:24:46 UTC Jul 18 2024 ====Configuration State=== Sync Done ====Communication State=== Mac set firepower#

Auf Standby FTD finden Sie Folgendes:

firepower# firepower# sh failover state State Last Failure Reason Date/Time This host - Secondary Standby Ready None Other host - Primary Active None ====Configuration State=== Sync Skipped - STANDBY ====Communication State=== Mac set

firepower#

Es wird eine Meldung angezeigt, dass die Versionen nicht identisch sind.

Führen Sie das Failover manuell über die CLI durch. Verwenden Sie dazu den Befehl failover active auf Standby Device. Das Standby-Gerät ist jetzt aktiv.

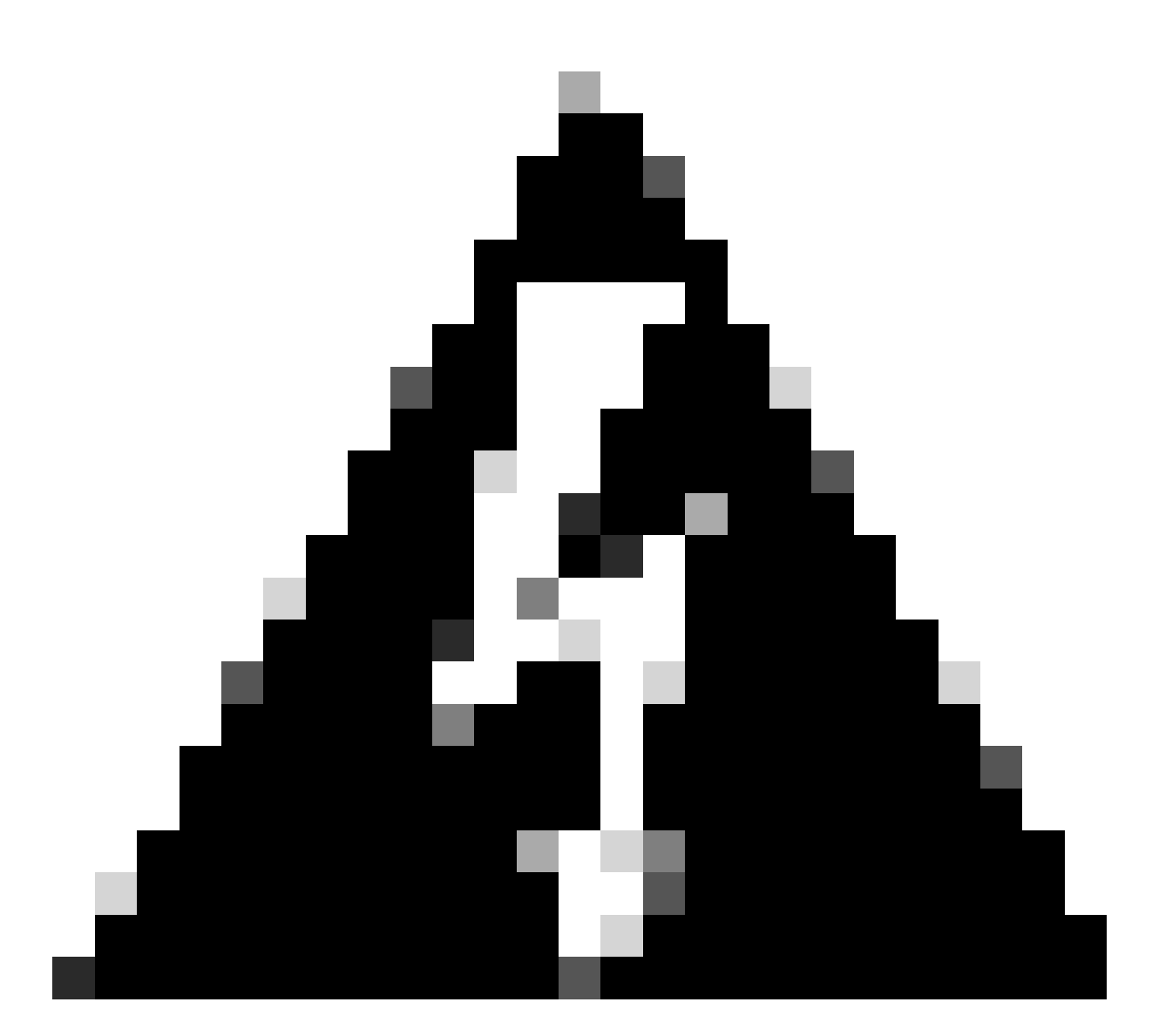

Warnung: An diesem Punkt tritt eine kurze Unterbrechung des Datenverkehrs auf, wenn ein Failover erfolgt.

```
firepower#
firepower# failover active
       Switching to Active
firepower#
firepower#
firepower# sh fail
firepower# sh failover state
               State
                              Last Failure Reason
                                                       Date/Time
This host -
               Secondary
               Active
                              None
Other host -
               Primary
               Standby Ready None
====Configuration State===
       Sync Skipped
====Communication State===
```

firepower#

Sobald das Failover abgeschlossen ist, können Sie das Upgrade des anderen Geräts fortsetzen. Führen Sie die gleichen Schritte wie am Anfang des Dokuments für das Gerät aus, das zuvor aktiv war und jetzt im Standby-Modus ist.

Jetzt werden beide Geräte aktualisiert. Sie können mit dem Befehl show version auf Lina Seite. Für das primäre Gerät:

```
firepower#
firepower# show failover state
                             Last Failure Reason
                                                       Date/Time
               State
This host -
               Primary
               Standby Ready None
Other host -
               Secondary
               Active
                              None
====Configuration State===
        Sync Skipped - STANDBY
====Communication State===
       Mac set
firepower#
Für das sekundäre Gerät:
firepower#
firepower# sh failover state
                              Last Failure Reason
                                                       Date/Time
               State
This host -
               Secondary
               Active
                              None
Other host -
               Primary
               Standby Ready Comm Failure
                                                       14:03:06 UTC Jul 18 2024
====Configuration State===
        Sync Skipped
====Communication State===
       Mac set
firepower#
```

An dieser Stelle können Sie die Geräte von FMC aus wie zu Beginn umschalten.

# Überprüfung

Nachdem beide Geräte erfolgreich aktualisiert wurden, überprüfen Sie den Status innerhalb des FMC und auf beiden FTDs mithilfe des Befehls show version.

| firepower# show vers | tion                                                                       |
|----------------------|----------------------------------------------------------------------------|
| [                    | firepower ]                                                                |
| Model                | : Cisco Firepower Threat Defense for VMware (75) Version 7.2.7 (Build 500) |
| UUID                 | : 0edf9f22-78e6-11ea-8ed0-e0e5abf334e2                                     |
| LSP version          | : lsp-rel-20240306-2015                                                    |
| VDB version          | : 353                                                                      |
|                      |                                                                            |

Auf dem FMC können Sie die Versionsaktualisierung sehen und sind bereit, wie Sie es zu Beginn hatten umzuschalten.

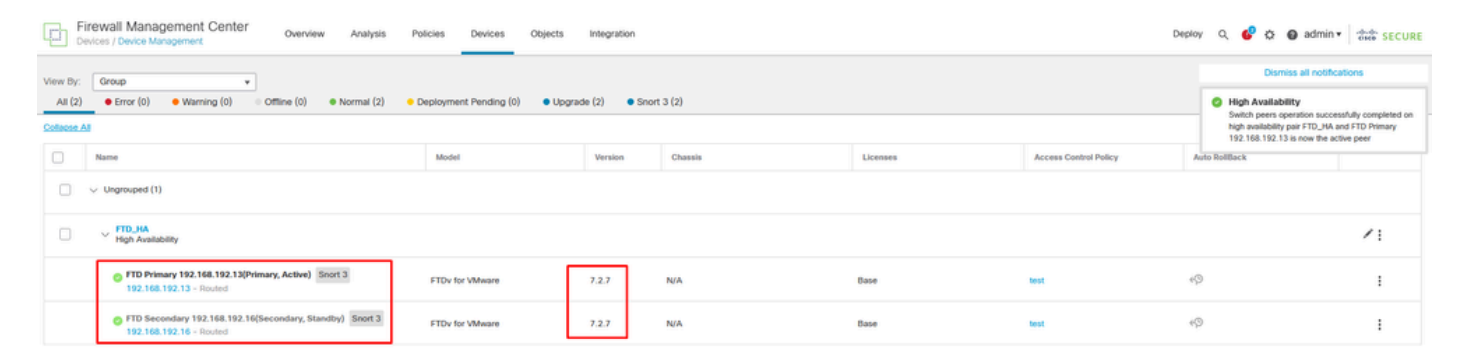

Switched Peers von FMC

#### Informationen zu dieser Übersetzung

Cisco hat dieses Dokument maschinell übersetzen und von einem menschlichen Übersetzer editieren und korrigieren lassen, um unseren Benutzern auf der ganzen Welt Support-Inhalte in ihrer eigenen Sprache zu bieten. Bitte beachten Sie, dass selbst die beste maschinelle Übersetzung nicht so genau ist wie eine von einem professionellen Übersetzer angefertigte. Cisco Systems, Inc. übernimmt keine Haftung für die Richtigkeit dieser Übersetzungen und empfiehlt, immer das englische Originaldokument (siehe bereitgestellter Link) heranzuziehen.